## راهنمای استفاده از دانش لینک

| دسترسی مستقیم به پایگاه علمی(a-z) جستجوی مقالات                                                                                            | بنمای استفاده از سامانه<br>تاب،پایان نامه، استاندارد                                                                                            | کلمه عبور ورود راه<br>IThenticate Gi ک                                 | بران دانشگاهی تغییر<br>(ammarly Turnitin                                                                                                    | دانش لینگ ثبت نام کار<br>چک سرقت ادبی و گرامری                                   |                                                                                   |
|----------------------------------------------------------------------------------------------------|----------------------------------------------------------------------------------------------------|------------------------------------------------------------------------|----------------------------------------------------------------------------------------------------|----------------------------------------------------------------------------------|-----------------------------------------------------------------------------------|
|                                                                                                    | ورود به سایت                                                                                                    |                                                                        |                                                                                                    |                                                                                  |                                                                                   |
| فراموشی کلمه عبور                                                                                                    | نام کارینیں:                                                                                                    |                                                                        | 29.05                                                                                                    |                                                                                  | 10 Jan 1                                                                          |
| 6 med 1                                                                                                    | 0.00                                                                                                    |                                                                        |                                                                                                    | 10                                                                               | نام داریزی(ایمی                                                                   |
| ** 20341                                                                                                    | کد نصویری:                                                                                                    | 🖬 ذخيره كلمه عيق                                                       |                                                                                                    |                                                                                  | کلمه عبور:                                                                        |
| ارساك المراف                                                                                                    |                                                                                                    | سايب انصراف                                                            | ورود به د                                                                                                    |                                                                                  |                                                                                   |
| سایت دانش لینک ثبت نام کنید.                                                                                                    | دن اطلاعات در ه                                                                                                    | گاهی'' و پر کره                                                        | کاربران دانشهٔ                                                                                                    | ، گزینه "ثبت نام                                                                 | با انتخاب                                                                         |
|                                                                                                    |                                                                                                    |                                                                        |                                                                                                    |                                                                                  |                                                                                   |
|                                                                                                    |                                                                                                    |                                                                        |                                                                                                    |                                                                                  |                                                                                   |
| راهنمای ویدئویی سامانه                                                                                                    | هنمای استفاده از سامانه                                                                                                    | ر کلمه عبور ورود را،                                                   | بران دانشگاهی تغییر                                                                                                    | دانش لینک ثبت نام کار                                                            |                                                                                   |
| راهنمای ویدئویی سامانه<br>دسترسی مستقیم به پایگاه علمی(a-z) جستجوی مقالات                                                                  | هنمای استفاده از سامانه<br>ئتاب،پایان نامه، استاندارد                                                                                           | ر کلمه عبور ورود را،<br>iThenticate Gra                                | بران دانشگاهی تغییر<br>ammarly, Turnitin)                                                                                                    | دانش لینک ثبت نام کار<br>چک سرقت ادبی و گرامری                                   |                                                                                   |
| راهنمای ویدئویی سامانه<br>دسترسی مستقیم به پایگاه علمی(a-z) جستجوی مقالات                                                                  | منمای استفاده از سامانه<br>کتاب،پایان نامه، استاندارد                                                                                           | ر کلمه عبور ورود را،<br>iThenticate Gra (                              | بران دانشگاهی تغییر<br>ammarly Turnitin)                                                                                                    | دانش لینک ثبت نام کار<br>چک سرقت ادبی و گرامری                                   |                                                                                   |
| راهنمای ویدئویی سامانه<br>دسترسی مستقیم به پایگاه علمی(a-z) جستجوی مقالات                                                                  | عنمای استفاده از سامانه<br>تتاب،پایان نامه، استاندارد<br>بت نام فقط مخصوص<br>کاربران دانشگاه علوم<br>پزشکی لرستان                               | ر کلمه عبور ورود را،<br>iThenticate Gra                                | بران دانشگاهی تغییر<br>ammarly, Turnitin)                                                                                                    | دانش لینک ثبت نام کار<br>چک سرقت ادبی و گرامری                                   |                                                                                   |
| راهنمای ویدئویی سامانه<br>دسترسی مستقیم به پایگاه علمی(a-z) جستجوی مقالات<br>طفاً پیامی به این منظور به پشتیبانی دانش لینک ارسال نفرمایید  | عنمای استفاده از سامانه<br>کتاب،پایان نامه، استاندارد<br>بت نام فقط مخصوص<br>کاربران دانشگاه علوم<br>پزشکی لرستان<br>خانه تماس حاصل نمایید و له | ر کلمه عبور ورود را،<br>( iThenticate Gra<br>بیگیری فقط با مسئول کتاب  | بران دانشگاهی تغییر<br>ammarly. Turnitin)<br>در صورت عدم تایید جهت                                                                                                    | <b>دانش لینک ثبت نام کار</b><br>چک سرقت ادبی و گرامری<br>پس از ثبت نام           |                                                                                   |
| راهنمای ویدئویی سامانه<br>دسترسی مستقیم به پایگاه علمی(a-z) جستجوی مقالات<br>طفاً پیامی به این منظور به پشتیبانی دانش لینک ارسال نفرمایید  | منمای استفاده از سامانه<br>تتاب،پایان نامه، استاندارد<br>کاربران دانشگاه علوم<br>پزشکی لرستان<br>خانه تماس حاصل نمایید و له                     | ر کلمه عبور ورود را،<br>( iThenticate Gr<br>( نیگیری فقط با مسئول کتاب | بران دانشگاهی تغییر<br>ammarly, Turnitin)<br>در مورت عدم تایید جهت                                                                                                    | دانش لینک ثبت نام کار<br>چک سرقت ادبی و گرامری<br>پس از ثبت نام<br>انتخاب کنید ب | گروه ثبت نام:                                                                     |
| راهنمای ویدئویی سامانه<br>دسترسی مستقیم به پایگاه علمی(a-z) جستجوی مقالات<br>طفاً پیامی به این منظور به پشتیبانی دانش لینک ارسال نفرمایید  | منمای استفاده از سامانه<br>تتاب،پایان نامه، استاندارد<br>بت نام فقط مخصوص<br>کاربران دانشگاه علوم<br>پزشکی لرستان<br>خانه تماس حاصل نمایید و له | ر کلمه عبور ورود را،<br>( iThenticate Gr                               | بران دانشگاهی تغییر<br>ammarly. Turnitin)<br>در صورت عدم تایید جهت                                                                                                    | دانش لینک ثبت نام کار<br>چک سرقت ادبی و گرامری<br>پس از ثبت نام<br>النخاب کنید ۲ | گروه ثبت نام:<br>شماره<br>دانشجوبی:                                               |
| راهنمای ویدئویی سامانه<br>دسترسی مستقیم به پایگاه علمی(a-z) جستجوی مقالات<br>طفاً پیامی به این منظور به پشتیبانی دانش لینک ارسال نفرمایید  | منمای استفاده از سامانه<br>تتاب،پایان نامه، استاندارد<br>مت نام فقط مخصوص<br>کاربران دانشگاه علوم<br>پزشکی لرستان<br>خانه تماس حاصل نمایید و له | ر کلمه عبور ورود را،<br>( iThenticate Gr                               | بران دانشگاهی تغییر<br>ammarly, Turnitin)<br>در صورت عدم تایید جهت                                                                                                    | دانش لینک ثبت نام کار<br>چک سرقت ادبی و گرامری<br>پس از ثبت نام<br>انتخاب کنید ۲ | گروه ثبت نام:<br>شماره<br>دانشجویی:<br>تحمیل حاله                                 |
| راهنمای ویدئویی سامانه<br>دسترسی مستقیم به پایگاه علمی(a-z) جستجوی مقالات<br>طفاً پیامی به این منظور به پشتیبانی دانش لینک ارسال نفرمایید  | عنمای استفاده از سامانه<br>تتاب،پایان نامه، استاندارد<br>بت نام فقط مخصوص<br>کاربران دانشگاه علوم<br>پزشکی لرستان<br>خانه تماس حاصل نمایید و له | ر کلمه عبور ورود را،<br>( iThenticate Gr                               | بران دانشگاهی تغییر<br>ammarly, Turnitin)<br>در مورت عدم تایید جهت                                                                                                    | دانش لینک ثبت نام کار<br>چک سرقت ادبی و گرامری<br>پس از ثبت نام<br>اننخاب کیید ۲ | گروه ثبت نام:<br>شماره<br>دانشجویی:<br>تحصیلی-نام<br>و نام                        |
| راهنمای ویدئویی سامانه<br>دسترسی مستقیم به پایگاه علمی(a-z) جستجوی مقالات<br>ملفاً پیامی به این منظور به پشتیبانی دانش لینک ارسال نفرمایید | عنمای استفاده از سامانه<br>تتاب،پایان نامه، استاندارد<br>بت نام فقط مخصوص<br>کاربران دانشگاه علوم<br>یزشکی لرستان<br>خانه تماس حاصل نمایید و له | ر کلمه عبور ورود را،<br>( iThenticate Gr                               | بران دانشگاهی تغییر<br>ammarly. Turnitin)<br>در صورت عدم تایید جهت                                                                                                    | دانش لینک ثبت نام کار<br>چک سرقت ادبی و گرامری<br>پس از ثبت نام<br>انتخاب کنید ی | گروه ثبت نام:<br>شماره<br>رشته<br>و نام<br>خانوادگی:<br>ادمیا :                   |
| راهنمای ویدئویی سامانه<br>دسترسی مستقیم به پایگاه علمی(a-z) جستجوی مقالات<br>طفاً پیامی به این منظور به پشتیبانی دانش لینک ارسال نفرمایید  | عنمای استفاده از سامانه<br>تتاب،پایان نامه، استاندارد<br>کاربران دانشگاه علوم<br>پزشکی لرستان<br>خانه تماس حاصل نمایید و له                     | ر کلمه عبور ورود را،<br>( iThenticate Gr                               | بران دانشگاهی تغییر<br>ammarly, Turnitin)<br>در مورت عدم تایید جهت                                                                                                    | دانش لینک ثبت نام کار<br>چک سرقت ادبی و گرامری<br>پس از ثبت نام<br>انتخاب کنید ۲ | گروه ثبت نام:<br>شماره<br>دانشجویی:<br>رشته<br>و نام<br>خانوادگی:<br>ایمیل:       |
| راهنمای ویدئویی سامانه<br>دسترسی مستقیم به پایگاه علمی(a-z) جستجوی مقالات<br>الفاً پیامی به این منظور به پشتیبانی دانش لینک ارسال نفرمایید | عنمای استفاده از سامانه<br>تتاب،پایان نامه، استاندارد<br>کاربران دانشگاه علوم<br>پزشکی لرستان<br>خانه تماس حاصل نمایید و له                     | ر کلمه عبور ورود را،<br>( iThenticate Gr                               | بران دانشگاهی تغییر<br>ammarly. Turnitin)<br>در صورت عدم تایید جهت<br>در ایران ایران ا | دانش لینک ثبت نام کار<br>چک سرقت ادبی و گرامری<br>پس از ثبت نام<br>اننخاب کنید ◄ | گروه ثبت نام:<br>شماره<br>دانشجویی:<br>و نام<br>خانوادگی:<br>ایمیل:<br>کلمه عبور: |

## جهت دسترسی آنلاین به مقالات و ایبوکها از طریق lums.daneshlink.ir وارد شوید.

پس از ثبت نام، با انتخاب گزینه ورود و وارد کردن ایمیل و رمز عبور وارد سایت شوید.

|                                               |                  |                   | ورود به سایت              |                   |                |
|-----------------------------------------------|------------------|-------------------|---------------------------|-------------------|----------------|
| دارىرى(لىمىلى):<br>خارىرى(لىمىلى):<br>مەغبۇر: | 616 <del>.</del> | 🛙 دخيره كلمه عبور | نام کاریری:<br>کد تصویری: | فراموشى كلمه عيور | 6 <u>55341</u> |
|                                               | ورود به س        | سايت انصراف       |                           | 1                 | ارسال   انصراف |

در قسمت دسترسی مستقیم به پایگاه علمی (A-Z) و یا در پایین صفحه با کلیک بر روی نام هر پایگاه به میتوانید به پایگاههای مورد نظر خود دسترسی داشته باشید.

| -            |                                      | Fater Tolle Doll a Kar                                         |           | - Andrew State                               |                                                       | 10         |                               |
|--------------|--------------------------------------|----------------------------------------------------------------|-----------|----------------------------------------------|-------------------------------------------------------|------------|-------------------------------|
| 6            |                                      | -0                                                             |           |                                              |                                                       |            |                               |
|              |                                      |                                                                |           |                                              |                                                       |            |                               |
|              |                                      | 72                                                             | 20        |                                              |                                                       |            |                               |
|              |                                      | And a                                                          | ŝ         |                                              |                                                       |            |                               |
|              | ر هي ليحجون باد کارين هو<br>مرد 1113 | مارید سرا میسترید مخید م<br>در هم است. است.<br>در هم است. است. |           | ، میکرد: هسوسی از الدواند<br>11 هده الدرساند | الدوار طريق بالمكالديكي<br>م المراد المحال المحال ( ) |            | ب عبراد عامر م                |
| When other   |                                      |                                                                |           |                                              | nogent                                                | ENGINEER   | 19                            |
| Particular   |                                      | A second second                                                | Esecold   | Tagler and<br>Francis<br>Formula             | 1                                                     | Disco Real | Ration .                      |
| No.          | Colord Second                        | -                                                              |           |                                              |                                                       |            |                               |
|              |                                      |                                                                |           |                                              |                                                       |            |                               |
| Million Con  | Madel Colores                        |                                                                | 152       | Ter Ster                                     | Marticle Mat<br>Hatteriat                             | Territoria |                               |
| -            |                                      |                                                                | اختصاصی   |                                              |                                                       | -          |                               |
| <b>OIEEE</b> | e                                    | -                                                              | ACK       | NOP.                                         | A09                                                   | ASCI       | Boarys                        |
| (Constanting | Pucktows<br>name                     | 3 over                                                         | Christian | 1 Annales                                    | Konstelge"<br>Ni 30.<br>Konstelge                     |            | Carbone<br>Carbone<br>Library |
|              |                                      |                                                                |           |                                              |                                                       |            |                               |
|              |                                      |                                                                |           |                                              |                                                       |            |                               |

برای جستجوی مقاله، بر اساس کلملت کلیدی، عنوان و یا DOI مقاله از طریق پنجره جست و جوی صفحه اول مقاله خود را جست و جو نمایید و با کلیک روی دانلود مقاله دریافت نمایید و در صورتی که لینک مقاله را وارد کردید مستقیماً PDF مقاله را دریافت نمایید یا به صفحه مقاله با امکان دانلود وارد شوید.

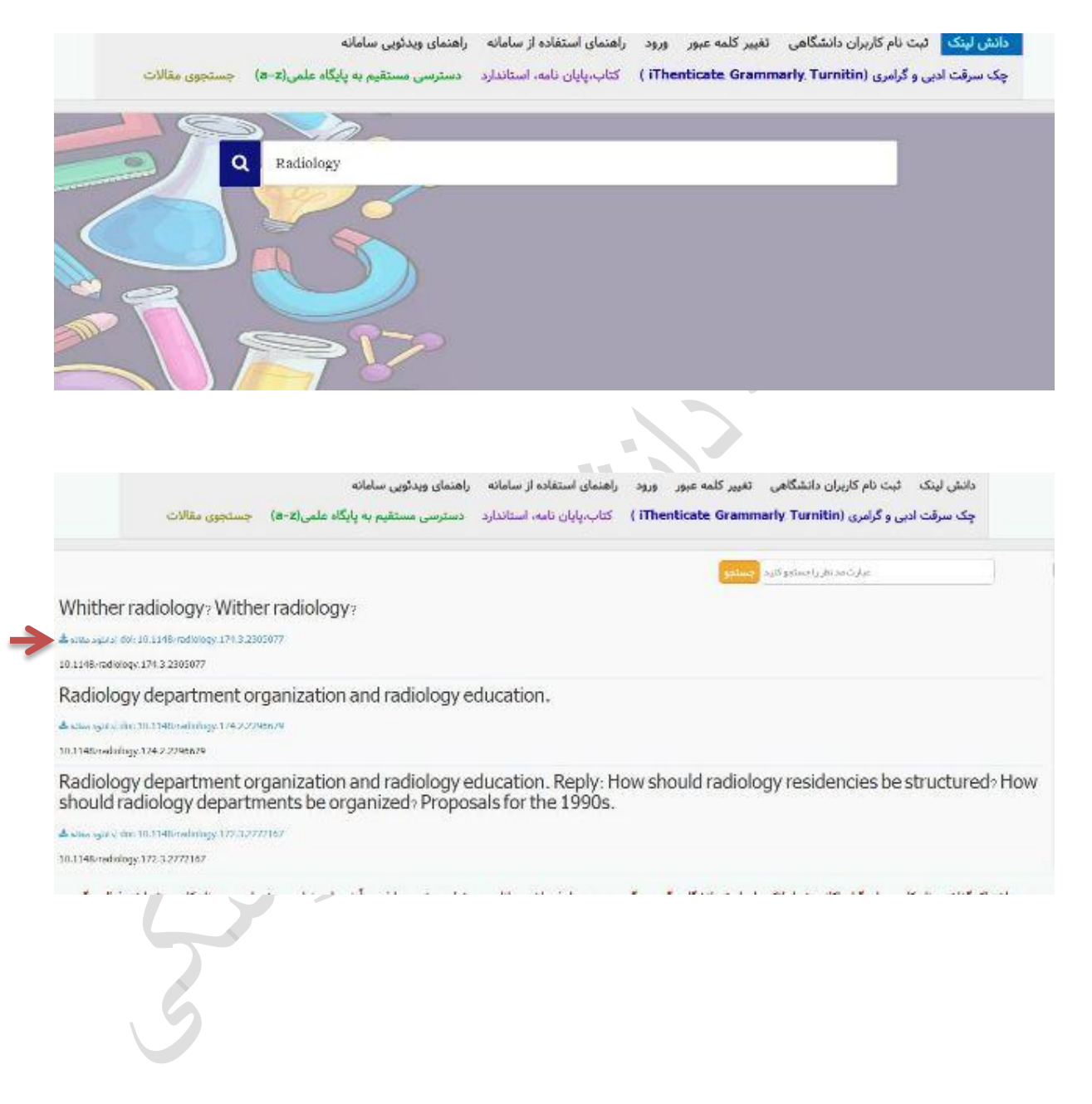

با انتخاب گزینه کتاب، پایان نامه و استاندارد و ورود به صفحه جستجو، برای دریافت ایبوک، پایان نامه و استاندارد لاتین ابتدا از قسمت پایین جست و جوی خود را انجام داده و پس از انتخاب سند مورد نظر، آن را درخواست یا دانلود نمایید.

|                    | راهنمای ویدئویی سامانه                                                                                | راهنمای استفاده از معانه                                                     | دانش لینک ثبت نام کاربران دانشگاهی تغییر کلمه عبور ورود                                                                    |
|--------------------|----------------------------------------------------------------------------------------------------|------------------------------------------------------------------------------|----------------------------------------------------------------------------------------------------|
| لتجوى مقالات       | . دسترسی مستقیم به پایگاه علمی(a-z) ج                                                                 | كتاب،پايان نامه، استاندارد                                                   | چک سرقت ادبی و گرامری (iThenticate Grammarly Turnitin )                                                                    |
| 19                 |                                                                                                    |                                                                              |                                                                                                    |
|                    | Q Enter Title DOI & Keyword(Only                                                                      | T,atin Article)                                                              |                                                                                                    |
|                    |                                                                                                    |                                                                              |                                                                                                    |
|                    |                                                                                                    |                                                                              |                                                                                                    |
| omini ting tanggar | a anna 1 a cas a san                                                                                  |                                                                              |                                                                                                    |
|                    | في المراجعة المراجع المراجع المراجع المراجع المراجع المراجع المراجع المراجع المراجع المراجع المراجع ا | بتمام استفاده انسامانه                                                       | · دسترسی دانش اینکه از طریق دانشگاه طرم پزشکی لرستان<br>- دانشها اینکه با یک با به جدیدام کا برایندانشگاه اینکه محمد اینام |
| قالات              | ستان ویدنویی شاهانه<br>سترسی مستقیم به پایگاه علمی(a-z) جستجوی ما                                     | نتیان استفاده از شاهانه ار<br>تاب،پایان نامه، استاندارد د                    | دانش بینک عب کاریان دانشتاهی عبیر نمه میرو اورود اره<br>چک سرقت ادبی و گرامری (Thenticate Grammarly, Turnitin) ک           |
| ييد                | سد<br>پس از انتخاب سند مورد نظر، آن را درخواست یا دانلود نما<br><b>جستجوی پیشرفته</b>                 | نها و استانداردهای هر انتشارات اینجا کلیک )<br>جست و جوی خود را انجام داده و | یران مرور ایو<br>برای دریافت ایبوک، پایان نامه و استاندارد لاتین ابتدا از قسمت پایین .                                     |
| ارت ~              | ا مین م                                                                                               | عتوان:                                                                       |                                                                                                    |
|                    |                                                                                                    | نویسنده:                                                                     |                                                                                                    |
|                    |                                                                                                    | فهرست :                                                                      | جستجوی سریع                                                                                                    |
|                    |                                                                                                    | استاد رهنما :                                                                | عنوان،فهرست، کلمات<br>کلیدی، خلاصه:                                                                                        |
|                    |                                                                                                    | استاد مشاور :                                                                | جستجو در: 🔰 کتاب 🎦 پایان نامه 🗹 استاندارد                                                                                  |
|                    |                                                                                                    | چکیدہ :                                                                      |                                                                                                    |
| ارت ~              | عين عر                                                                                                | کلمات کلیدی:                                                                 |                                                                                                    |
|                    |                                                                                                    | :1560                                                                        |                                                                                                    |
|                    | 🛪 عين عبارت 👻                                                                                         | نستجو خلاصه :                                                                | 8                                                                                                    |
|                    | انتخاب کنید ∨<br>00 ∨ تا 2024 ∨<br>5 کتاب ⊠ بابان نامه ∑ استاندارد                                    | انتشارات:<br>ازسال:<br>2                                                     |                                                                                                    |
| جسنجو              |                                                                                                    |                                                                              |                                                                                                    |
|                    | اد نمایش: 10 ۲                                                                                        | 🔻 🌒 صعودی 🖓 زولي - تعدا                                                      | مرتب سازی<br>با                                                                                                    |

برای چک سرقت ادبی و گرامری، بعد از ورود به سامانه ریسرچ لینک در قسمت مربوطه فایل مقاله را آپلود و پس از ثبت ایمیل نتیجه بررسی به ایمیل شما ارسال می گردد.

|                     | ورود                      | تغيير كلمه عبور | ثبت نام کاربران دانشگاهی | بهت علمی در Grammarly | مری و نگارشی و مشا        | ی در turnitin بررسی گرا         | بررسی مشابهت علم | بررسی مشابهت علمی در iThenticate |                                  |
|---------------------|---------------------------|-----------------|--------------------------|-----------------------|---------------------------|---------------------------------|------------------|----------------------------------|----------------------------------|
|                     |                           |                 |                          | سایت                  | ورود به د                 |                                 |                  |                                  |                                  |
| <b>€}</b><br>انصراف | 833 <sup>M</sup><br>ارسال |                 | بازیابی کلمه عبر         |                       | نام کاربری:<br>کد تمویری: | للأخيره كلمه عبور<br>ايت انصراف | ورود به س        | ورود                             | نام کاربری(ایمیل):<br>کلمه عبور: |
|                     |                           |                 |                          |                       |                           |                                 |                  |                                  |                                  |
|                     |                           |                 |                          |                       |                           |                                 |                  |                                  |                                  |